# O'ZBEKISTON RESPUBLIKASI OLIY TA'LIM, FAN VA INNOVATSIYALAR VAZIRLIGI

## Samarqand davlat veterinariya meditsinasi, chorvachilik va biotexnologiyalar universiteti

## Axborot texnologiyalari, tabiiy va aniq fanlar kafedrasi

o'qituvchisi Kudratov Alisher Toshpulatovichning Veterinariya profilaktikasi va davolash fakulteti 1-bosqich 106-guruh talabalari uchun "Sohada axborot kommunikatsiya texnologiyalari" fanidan "Taqdimotli axborotlarni qayta ishlash texnologiyalari. Microsoft PowerPoint" mavzusidagi

AMALIY MASHG'ULOT ISHLANMASI

Samarqand 2025

#### Tuzuvchi:

**A.Kudratov -** Samarqand davlat veterinariya meditsinasi, chorvachilik va biotexnologiyalar universiteti Axborot texnologiyalari, tabiiy va aniq fanlar kafedrasi o'qituvchisi

# Taqrizchilar:

- **H.Akbarov** Samarqand agroinnovatsiyalar va tadqiqotlar instituti, "Raqamli texnologiyalar, turizm va gumanitar fanlar" kafedrasi dotsenti, PhD
- X.Urdushev Samarqand davlat veterinariya meditsinasi, chorvachilik va biotexnologiyalar universiteti Axborot texnologiyalari va tabiiy fanlar kafedrasi dotsenti

# "Taqdimotli axborotlarni qayta ishlash texnologiyalari. Microsoft PowerPoint" mavzusi bo'yicha ma'ruzani olib borish texnologiyasi

| Talabalar soni 19                                 | 2 soat                                         |  |  |  |  |  |
|---------------------------------------------------|------------------------------------------------|--|--|--|--|--|
| Mashg'ulot shakli                                 | Amaliy                                         |  |  |  |  |  |
| Amaliy mashgʻulot rejasi                          | 1. PowerPoint taqdimot ilovasining             |  |  |  |  |  |
|                                                   | imkoniyatlari                                  |  |  |  |  |  |
|                                                   |                                                |  |  |  |  |  |
|                                                   | 2. PowerPoint'da sohaga doir taqdimotlar       |  |  |  |  |  |
|                                                   | tuzish                                         |  |  |  |  |  |
|                                                   |                                                |  |  |  |  |  |
| O'quv mashg'ulotining maqsadi                     | Mavzu bo'yicha ko'nikmalarini hosil qilish.    |  |  |  |  |  |
| Pedagogik vazifalar:                              | O'quv faoliyati natijalari:                    |  |  |  |  |  |
| <ul> <li>PowerPoint taqdimot ilovasini</li> </ul> | - PowerPoint taqdimot ilovasi bilan tanishadi; |  |  |  |  |  |
| tushintirish;                                     | - PowerPoint taqdimot ilovasida ishlash        |  |  |  |  |  |
| <ul> <li>PowerPoint taqdimot ilovasida</li> </ul> | koʻnikmasi hosil bo'ladi;                      |  |  |  |  |  |
| ishlashni urganadi;                               | - PowerPoint taqdimot ilovasida tadqimotlarni  |  |  |  |  |  |
| <ul> <li>PowerPoint taqdimot ilovasida</li> </ul> | tayyorlash koʻnikmasi hosil bo'ladi;           |  |  |  |  |  |
| tadqimotlarni tayyorlashni urganadi               |                                                |  |  |  |  |  |
| O'qitish usullari                                 | namoyish, aqliy hujum, insert texnikasi.       |  |  |  |  |  |
| O'qitish vositalari                               | Doska, videoproyektor, topshiriqlar, tarqatma  |  |  |  |  |  |
|                                                   | materiallar.                                   |  |  |  |  |  |
| O'qitish shakllari                                | Frontal, kollektiv, guruhda ishlash.           |  |  |  |  |  |
| O'qitish sharoiti                                 | Videoproyektor bilan ta'minlangan auditoriya.  |  |  |  |  |  |
| Monitoring va baholash                            | Kuzatish, og'zaki baholash, savol- javob, test |  |  |  |  |  |
|                                                   | savollari.                                     |  |  |  |  |  |

| T/r | Mashg'ulot<br>bosqichlari      | Ajratilgan<br>vaqt                                                                              | Mashg'ulot mazmuni                                                                                                    | Ta'lim<br>metodlari                        | Ta'lim<br>vositalari            |
|-----|--------------------------------|-------------------------------------------------------------------------------------------------|----------------------------------------------------------------------------------------------------|--------------------------------------------|---------------------------------|
| 1.  | Tashkiliy qism                 | 5                                                                                               | Salomlashish.<br>Yo'qlama qilish. Guruh<br>tayyorgarligini tekshirish, xona<br>tozalagini tekshirish                                  | Kuzatuv                                    | Elektron<br>doska,<br>kompyuter |
| 2.  | Kirish qismi<br>(motivasiya)   | Kirish qismi<br>(motivasiya)O'quvchilarga Power point<br>ilovasi haqida tushunchalar<br>berish. |                                                                                                    |                                            | Electron<br>doska,<br>kompyuter |
| 3.  | Yangi mavzuni<br>bayoni        | 30                                                                                              | Taqdimotli axborotlarni qayta<br>ishlash texnologiyalari.<br>Microsoft PowerPoint                                                     | kompyuter                                  | Elektron<br>doska,<br>kompyuter |
| 4.  | Mustahkamlash<br>(qo'llash) 30 |                                                                                                 | Oquvchilarga yangi mavzu<br>bo`yicha vazifalar topshirilib.<br>Vazifalar asosida mavzu<br>mustaxkamlanadi, o`quvchilar<br>baholanadi. | mavzuni<br>mustaxkamlash<br>uchun savollar | Elektron<br>doska,<br>kompyuter |
| 5.  | 5. Yakuniy qism 5              |                                                                                                 | Uyga vazifa:<br>Bugungi yangi mavzuni<br>mustahkamlash                                                                                |                                            |                                 |

#### 5-amaliy mashgʻulot: Taqdimotli axborotlarni qayta ishlash texnologiyalari. Microsoft PowerPoint

Reja:

1. PowerPoint taqdimot ilovasining imkoniyatlari

2. PowerPoint'da sohaga doir taqdimotlar tuzish

# PowerPoint taqdimot ilovasining imkoniyatlari.

Microsoft PowerPoint ilovasi matnlar, rasmlar, fotosuratlar, videolar, Анимацияlar va boshqa elementlarni oʻz ichiga olgan samarali taqdimotlarni yaratish uchun ishlatiladi.

Taqdimot (lotincha praesento – taqdimot, inglizcha present – taqdim etish) – ommaviy chiqishlar uchun moʻljallangan illustrativ materiallarga ega elektron hujjat.

PowerPoint taqdimot fayllari slayd (kadr)lardan iborat.

Har bir slaydda har xil turdagi axborotlar boʻlishi mumkin - matn, grafik (chizmalar, diagrammalar va boshqalar), jadval, audio, videokliplar va boshqalar.

Taqdimot: slaydlarini qogʻozga chop etish; har bir slaydga eslatma qoʻshish; faylda saqlash; maxsus effektlar qoʻshish va taqdimotni kompyuter ekranida yoki kompyuter proektori yordamida auditoriya katta ekranda namoyish qilish.

Taqdimot shaxsan yoki Internetda masofadan turib taqdim etilishi yoki boshqa foydalanuvchilar bilan boʻlishish mumkin. Bu ma'ruzachiga chiqishlar davomida tinglovchilarga har qanday turdagi ma'lumotlarni aniq va sodda tarzda yetkazish imkonini beradi, bu: loyiha gʻoyalari, kurs ishi yoki yakuniy malakaviy ishlar natijalari, ilmiy tadqiqotlar, tezislar, ma'ruzalar yoki ma'ruzalar materiallari va boshqalar boʻlishi mumkin.

Elektron taqdimotning afzalliklari quyidagilardan iborat: taqdimot ketmaketligi, slaydlarni namoyish etish tinglovchilar e'tiborini jalb qilishni osonlashtiradi.

Multimedia effektlari: taqdimot slaydlari shunchaki rasm emas, u animatsiya elementlari, audio va videoqismlarini oʻz ichiga olishi mumkin.

Multimedia taqdimoti - bu texnik vositalar va dasturiy ta'minotdan foydalangan holda materiallar tayyorlash. Multimedia taqdimotining afzalliklari shundaki, u bir vaqtning oʻzida grafik, matn va audiovizual axborotdan foydalanish imkonini beradi. Matn, grafik, videova audioni almashtirish yoki birlashtirish sizga yangi materialni eng vizual va oson tushunarli shaklda etkazish imkonini beradi.

Vizualizatsiya (koʻrish) multimedia taqdimotlaridan foydalanishning asosiy argumentidir va u eng yaxshi umumiy ibora bilan ifodalanadi: "Yuz marta eshitishdan koʻra, bir marta koʻrmoq afzaldir". Microsoft PowerPoint ilovasi fayli kompyuter xotirasida \*.pptx kengaytmasi bilan saqlanadi.

Microsoft PowerPoint ilovasi yuklanganda yangi ochilgan taqdimotga **Презентация1, Презентация2**,... kabi nomlar avtomatik tarzda beriladi.

Qoidaga koʻra PowerPoint ilovasi Пуск tugmasi orqali yuklanadi (1.5.1rasm.). Yangi taqdimot tuzish uchun muloqot oynasidan Пустая презентация (Boʻsh taqdimot) maketi sichqoncha koʻrsatkichi bilan bosiladi. Shuningdek, PowerPoint ilovasi foydalanuvchilarga taqdimot shablonlarini taqdim etadi. Bu shablonlar tematik mavzularga ajratilgan boʻlib, yangi shablonlar Internet tarmogʻidan qidiruv orqali amalga oshiriladi.

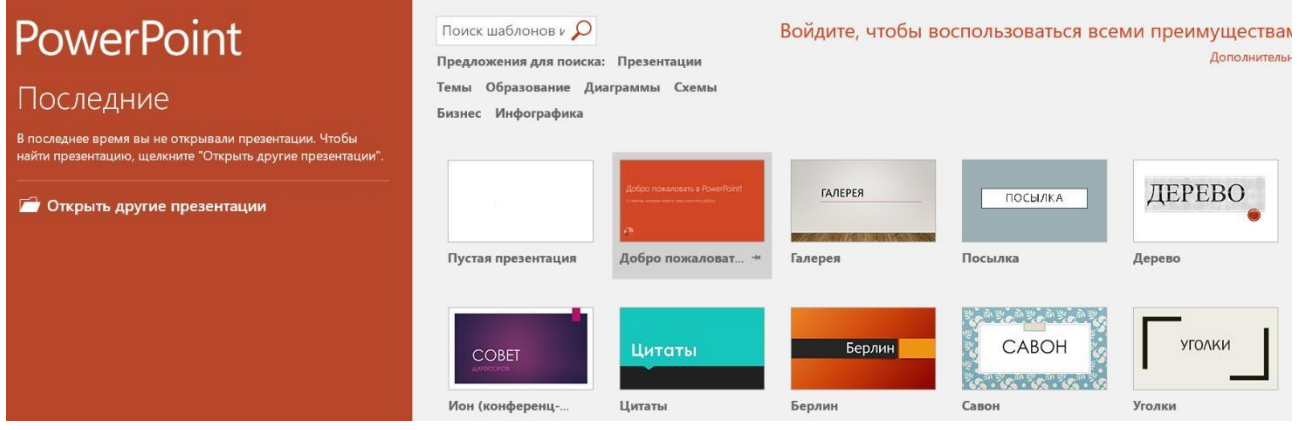

1.5.1-rasm.

PowerPoint'da sohaga doir taqdimotlar tuzish

**1.5.1-vazifa.** PowerPoint ilovasida **Пустая презентация** (Bo'sh taqdimot) faylini tuzing va uni kompyuter xotirasida tegishli nom bilan rasmiylashtiring.

Bajarish usuli.

1) **Πycκ** tugmasini faollashtiring. Asosiy menyuda taqdim qilingan ilovalar roʻyxatidan **PowerPoint**... tanlang va sichqoncha koʻrsatkichi bilan faollashtiring;

2) Monitorga yuklangan PowerPoint oynasini oʻng tomondagi Пустая презентация (Boʻsh taqdimot) ni sichqoncha koʻrsatkichi bilan faollashtiring. Natijada Презентация-PowerPoint nomli taqdimot oynasi yuklanadi (1.5.2-rasm.).

3) Taqdimot faylini kompyuter xotirasida tegishli nom bilan rasmiylashtiramiz. Файл menyusidan Сохранить buyrugʻini beramiz. Oynaga ochilgan Сохранить как muloqat oynasidan Этот компьютер yoki Обзор papkalarini faollashtiramiz. Masalan Обзор papkasi faollashtirilsa foydalanuvchiga Документы papkasi faol boʻlgan Сохранение документа dialog oynasi ochiladi. Bu oynani Тип файла: darchasiga fayl nomi kiritiladi, masalan 101.3.Abdullaeva R. kabi va Сохранить tugmasi bosiladi (1.5.3-rasm.).

|                             |                                                                                                    |                           | Ţ            |                      |                                               | Пре    |           | 1 - Pow         | erPoint                                                                                                    |                         |        |                 |    |       | ×          |
|-----------------------------|----------------------------------------------------------------------------------------------------|---------------------------|--------------|----------------------|-----------------------------------------------|--------|-----------|-----------------|----------------------------------------------------------------------------------------------------|-------------------------|--------|-----------------|----|-------|------------|
| Файл                        | Главна                                                                                                    | я Вста                    | вка   Д      | цизайн   Г           | lepexoz                                       | Анима  | ц∣Слайд-і | ш Рецен         | ізи   Ви <i>ј</i>                                                                                                    | ı  Office Ta            | ♀Пс    | омо <b>Вход</b> | R+ | Общий | доступ     |
| Вставить<br>•<br>Буфер обма | C contraction of the second second se | оздать<br>лайд ▼<br>Слайд | т<br>Т<br>цы | <b>ж к</b><br>А - Аз | <u>Ч</u> S а<br>а -   А <sup>^</sup><br>⊔рифт |        |           | Е т   \$≡<br>   | + ↓↓A + ↓↓ + ↓↓ + <p< td=""><td>Рисование</td><td>е Реда</td><td>ктировани</td><td>e</td><td></td><td>~</td></p<> | Рисование               | е Реда | ктировани       | e  |       | ~          |
| 🖻 Презе                     | нтация                                                                                                    | 1 ×                       |              |                      |                                               |        |           |                 |                                                                                                    |                         |        |                 |    |       | <b>•</b> × |
| 1                           |                                                                                                    |                           |              |                      |                                               |        | Заг       | ОЛОВ<br>Подзаго | ОК С                                                                                                    | лайда<br><sup>ида</sup> |        |                 |    |       |            |
| Слайд 1 из                  | 1 русси                                                                                                    | кий                       |              |                      | 3                                             | аметки | Приме     | чания           |                                                                                                    | 8                       | 모 -    | -               |    | — + 2 | 29% 🕂      |

1.5.2-rasm.

Monitorga yuklangan PowerPoint oynasini oʻng tomondagi **Пустая презентация** (Boʻsh taqdimot) ni sichqoncha koʻrsatkichi bilan faollashtiring. Natijada **Презентация-PowerPoint** nomli taqdimot oynasi yuklanadi (1.5.2-rasm.).

2)

3) Taqdimot faylini kompyuter xotirasida tegishli nom bilan rasmiylashtiramiz. Файл menyusidan Сохранить buyrugʻini beramiz. Oynaga ochilgan Сохранить как muloqat oynasidan Этот компьютер yoki Obzor papkalarini faollashtiramiz. Masalan Обзор papkasi faollashtirilsa foydalanuvchiga Документы papkasi faol boʻlgan Сохранение документа dialog oynasi ochiladi. Bu oynani Тип файла: darchasiga fayl nomi kiritiladi, masalan 101.3.Abdullaeva R. kabi va Сохранить

| 🔁 Сохранение докум                      | иента                      |           |     |                    |        | $\times$ |
|-----------------------------------------|----------------------------|-----------|-----|--------------------|--------|----------|
| $\leftarrow \rightarrow \cdot \uparrow$ | » Этот компьютер » Докумен | ты 🗸      | U   | Поиск в: Документы |        | Q        |
| Имя файла:                              | 101.3.Abdullaeva R.        |           |     |                    |        | ~        |
| Тип файла:                              | Презентация PowerPoint     |           |     |                    |        | ~        |
| Авторы:                                 | TEXNO                      | Название: | До  | бавьте название    |        |          |
| Теги:                                   | Добавьте ключевое с        | Тема:     | Ука | ажите тему         |        |          |
|                                         |                            |           |     |                    |        |          |
| <ul> <li>Обзор папок</li> </ul>         |                            | Сервис    | •   | Сохранить          | Отмена |          |

1.5.3-rasm.

tugmasi bosiladi (1.5.3-rasm.).

Natijada ilova oynasi 1.5.4-rasmda keltirilgan koʻrinishni oladi. Ilova oynasini sarlavha satri markazida

**101.3.Abdullaeva R**. – **PowerPoint** fayl nomi yoziladi (1.5.4-rasm.).

**1.5.2-vazifa.** Taqdimotga slaydlar qoʻshish va slayd **Maker**'larini tanlash. Kontekst menyu buyruqlaridan foydalanish.

Bajarish usuli.

1) Главная vkladkasidan Создать слайд (Slayd tuzish) buyrugʻini bering va undan Только заголовок (Faqat sarlavha) Макет'ni tanlang. Keyin bu ishni Пустой слайд(Boʻsh slayd) Maketi'ni uchun amalga oshiring (1.5.5-rasm.). Agar tuzilgan slaydlarni Maket'ini oʻzgartirish zaruriyati yuzaga kelsa bu jarayon Главная vkladkasini Макет buyrugʻi bilan amalga oshiriladi. Bu ishni amalga oshirish uchun:

• tegishli slayd sichqoncha bilan faollashtiriladi;

• Главная vkladkasidan Макет buyrugʻi bilan ochiladigan Maketlar roʻyxatidan tegishlisi sichqoncha koʻrsatkichi bilan tanlanadi.

2) Taqdimotga slayd qoʻshish uchun: oynani chap tomondagi panelidan tegishli slayd faollashtirilib, kontekst menyudan Создать слайд buyrugʻi beriladi. Agar kontekst menyudan Дублировать слайд buyrugʻi berilsa taqdimotga joriy slaydning nusxasi oʻrnatiladi. Bu ishni kontekst menyuning Копировать-Вставить buyrugʻlarii bilan ham amalga oshirish mumkin.

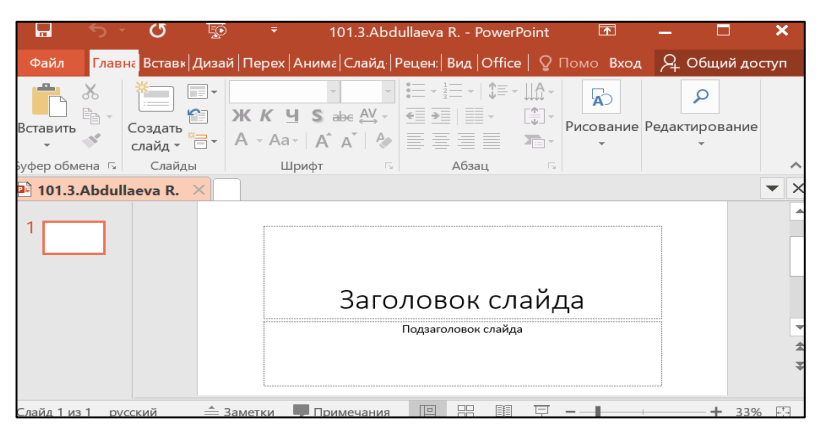

1.5.4-rasm.

|                        |                    |       |                            |            |                                                                                                    |            |          |             |       |       |              |       | _           |
|------------------------|--------------------|-------|----------------------------|------------|----------------------------------------------------------------------------------------------------|------------|----------|-------------|-------|-------|--------------|-------|-------------|
| 🖬 🕤 '                  | - U                | Ţ     |                            | 101.3.Abc  | lullaeva R.                                                                                                    |            |          |             |       |       |              |       |             |
| Файл <mark>Глав</mark> | на Встави          | Дизай | Перех   Аі                 | нима Слайд | Рецен:   Ви                                                                                                    | ∧д  Office | <b>₽</b> | Помо І      | Зход  | R+    | Общий        | досту | 'n          |
| Вставить               | Коздать<br>слайд т | × ×   | <b>К<u>К</u>Ч</b><br>А-Аа- |            | • 1 1<br>• 2 3<br>• 2 3<br>• 1 1<br>• 2 3<br>• 1 1<br>• 2 3<br>• 1 1<br>• 1 1<br>• 1 1<br>• 1 1<br>• 1 1<br>• 1 1<br>• 1 1<br>• 1 1<br>• 1 1<br>• 1 1<br>• 1 1<br>• 1 1<br>• 1 1<br>• 1 1<br>• 1 1<br>• 1 1 1<br>• 1 1 1<br>• 1 1 1<br>• 1 1 1<br>• 1 1 1<br>• 1 1 1<br>• 1 1 1<br>• 1 1 1<br>• 1 1 1<br>• 1 1 1<br>• 1 1 1<br>• 1 1 1<br>• 1 1 1<br>• 1 1 1<br>• 1 1 1<br>• 1 1 1<br>• 1 1 1<br>• 1 1 1<br>• 1 1 1<br>• 1 1 1<br>• 1 1 1<br>• 1 1 1<br>• 1 1 1<br>• 1 1 1 1 |            |          | Рисова<br>• | ние I | Редак | р<br>гирован | ие    |             |
| Буфер обмена 🗔         | Слайд              | цы    | Шри                        | іфт Б      | A                                                                                                    | бзац       |          |             |       |       |              |       | ^           |
| 🖭 101.3.Abdul          | llaeva R.          | * ×   |                            |            |                                                                                                    |            |          |             |       |       |              | -     | ×           |
| 1<br>2                 |                    |       | Заг                        | оло        | BOł                                                                                                    | қ сл       | па       | йд          | ца    |       |              |       |             |
| 3                      | 4                  | L     |                            |            |                                                                                                    |            |          |             |       |       |              | J     | ▼<br>★<br>¥ |
|                        |                    |       |                            |            |                                                                                                    |            |          |             |       |       |              |       |             |

1.5.5-rasm.

1.5.3-vazifa. Taqdimot slaydlariga matnlar yozish, ob'ektlar oʻrnatish.

Topshiriq va koʻrsatmalar.

Birinchi slaydni faolashtiring:

1.1) Slaydni "Заголовок слайда" (Slayd sarlavhasi) "Samarqand davlat veterinariya meditsinasi, chorvachilik va biotexnologiyalar universiteti" matnini yozing.

Подзаголовок слайда (Slayd sarlavha ostisi) maydoniga "Veterinariya meditsinasi yoʻnalishi 101 guruh talabasi Abdullaeva R." matnini yozing.

1.2) Главная vkladkasini Шрифт buyrugʻi bilan ochiladigan shriftlar roʻyxatidan sizga maqbul boʻlgan (masalan, **Cambria Math**) shrift turini tanlang.

1.3) Главная vkladkasini Размер шрифта buyrugʻi bilan tegishli shrift oʻlchamlarini oʻrnating.

1.4) Главная vkladkasini цвет шрифта (shrift rangi) buyrugʻi bilan slayd harf va simvollari uchun rang tanlang.

1.5) Заголовок слайда vaПодзаголовокслайдаmaydonlarioʻlchamlarinigorizontal va vertikali kengliklarioʻzgartiring, siljiting. Chiroyli vaqulay koʻrinishga keltiring (1.5.6-rasm.).

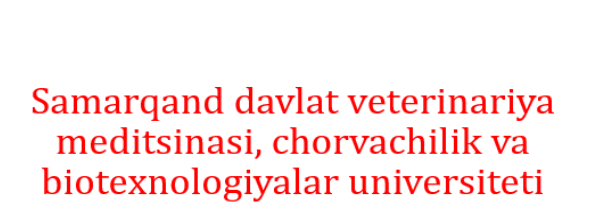

Veterinariya meditsinasi yoʻnalishi 101 guruh talabasi Abdullaeva R.

1.5.6-rasm.

Ikkinchi slaydni faolashtiring:

2.1) Slaydni Зоголовок слайда (Slayd sarlavhasi) maydoniga quyidagi matnni yozing: "Sohada axborot-kommunikatsiya texnologiyalari fanidan HEMIS platformasiga joylashtirilgan amaliy mashgʻulotlar roʻyxati".

2.2) Slaydga toʻrtburchak koʻrinishdagi figurani oʻrnating. Buning uchun Вставка vkladkasidan Фигуры buyrugʻini bering. Oynaga ochilgan figuralar tasvirlaridan Прямоугольник (Toʻgʻri toʻrtburchak) figurasini sichqoncha bilan ajratilsa, sichqoncha ʻrsatkichi "+" kabi koʻrinishini oladi. Slaydning figura oʻrnatiladigan sathini aniqlab "+" belgili sichqoncha koʻrsatkichni harakatlantirilsa, tanlangan figura slaydga oʻrnatiladi.

2.3) O'rnatilgan figuraga quyidagi mavzular ro'yxatini yozing:

1. Axborot va uning turlarii, oʻlchov birliklari

2. Matnli va sonli axborotlarni kodlash

3. Matnli axborotlarni qayta ishlash texnologiyalari. Microsoft Word

4. Jadvalli axborotlarni qayta ishlash texnologiyalari. Microsoft Excel

5. Taqdimotli axborotlarni qayta ishlash texnologiyalari. Microsoft PowerPoint 6. Ma'lumotlar bazasini boshqarish tizimlari. Microsoft Access

- 7. Korrelyasion-regrission masalalar
- 8. Kompyuter tarmoqlari
- 9. Internet xizmatlari
- 10. Axborot xavfsizligi

Slaydga oʻrnatilagan figuraga matn yozish uchun, u faollashtiriladi va kontekst menyudan "Изменить текст"-matnni oʻzgartirish (qoʻshish) buyrugʻi beriladi.

Tanlangan figura ichiga yuqorida keltirilgan matn kiritiladi. Slayd sathida: figura kengliklari, siljitish va joylashtirishlar, harflar uchun shriftlar, shrift oʻlchamlari va ranglar oʻrnatiladi. Figura faollashtirilsa lenta satriga "**Формат**" nomli vkladka qoʻshiladi. "**Формат**" vkladkasini **Стили фигур** buyrugʻiga tegishli figuralardan kerakli ranglar tanlanadi. Natijada 2-slayd 1.5.7-rasmda keltirilgan kabi koʻrinishga ega boʻlishi mumkin.

1.5.7-rasm.

Uchinchi slaydni faollashtiring:

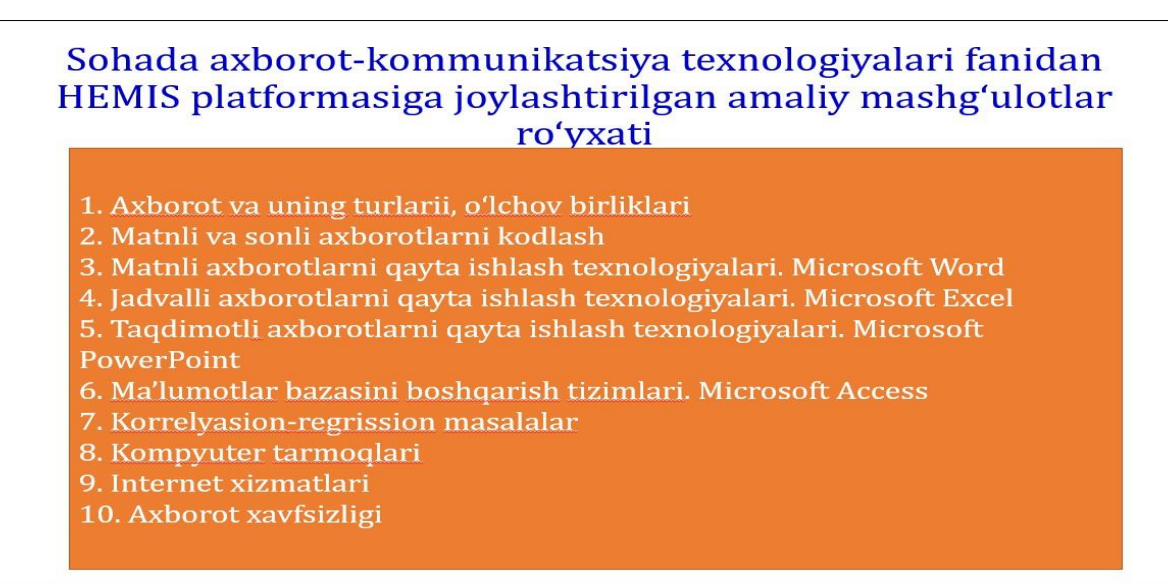

3.1) Вставка vkladkasidan SmartART buyrugʻi bilan smart figuralarni slaydga oʻrnating.

Вставка vkladkasidan SmartART buyrugʻi berilsa Выбор рисунка SmartART (SmartART rasmini tanlash) dialog oynasi ochiladi (1.5.8-rasm.). Bu oynani chap tomondagi paneldan Список'ni faolashtirilib ochiladigan figurali tasvirlardan Верткальний список (Vertikal roʻyxat) tanlanib, OK tugmasi bosilsa, tanlangan figura slaydga oʻrnatiladi (1.5.9-rasm.). Figurani **[Tekct]** yozuvli uchta maydoniga "Matnli axborotlarni qayta ishlash texnologiyalari. Microsoft Word", "Jadvalli axborotlarni qayta ishlash texnologiyalari. Microsoft Excel" va "Taqdimotli axborotlarni qayta ishlash texnologiyalari. Microsoft PowerPoint" matnlari yozilsa slayd figuralari 1.5.10-rasmda keltirilgan koʻrinishni oladi.

3.2) Slaydga oʻrnatilgan figuralarni koʻrnishlarini oʻzartirish mumkin. Buning

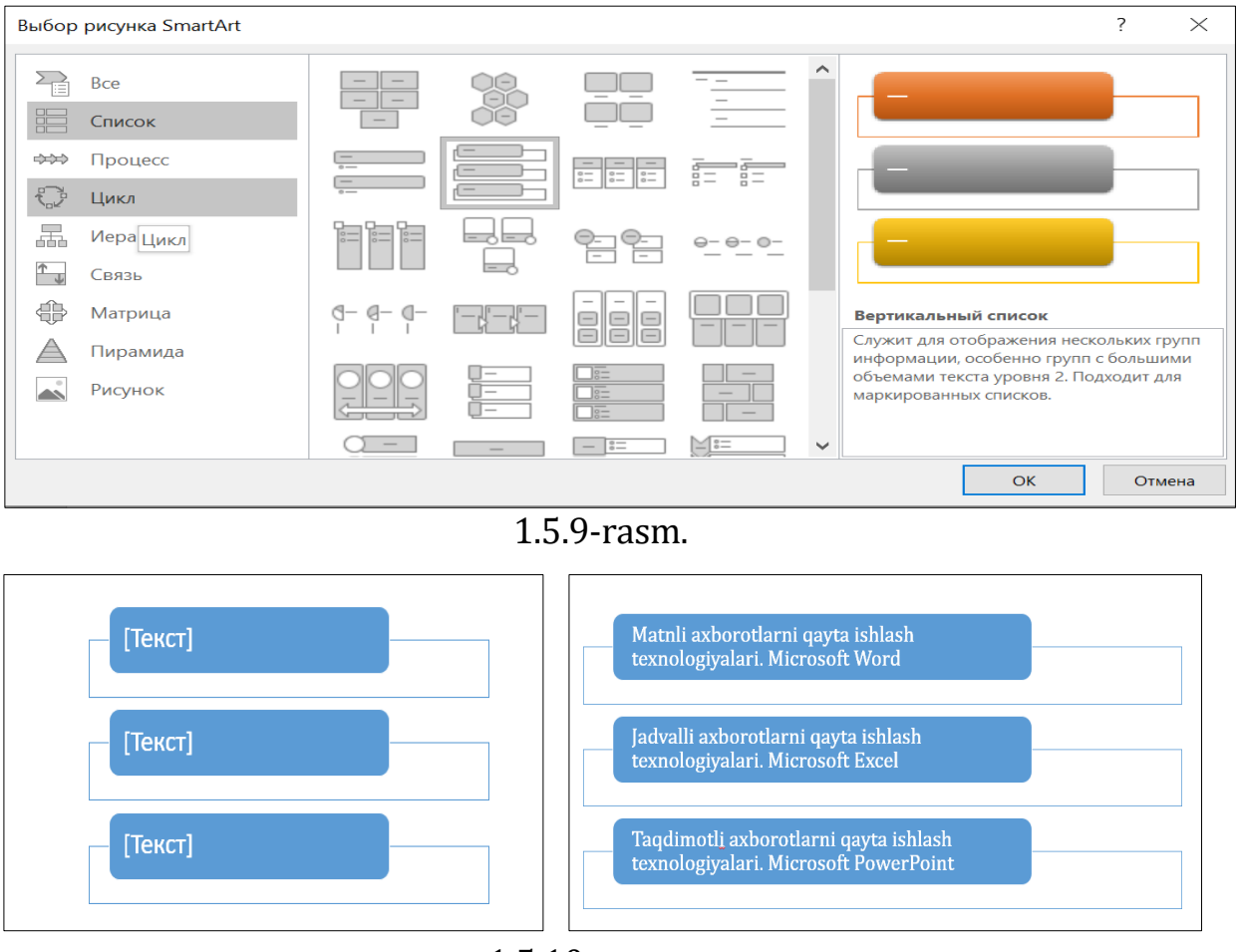

1.5.10-rasm.

uchun slaydga joylashtirilgan smart figura faolashtiriladi va lenta satriga qoʻshiladigan (1.5.11-rasm.): Конструктор vkladkasini Изменить цвета buyrugʻi bilan taqdim qilinadigan ranglar palitrasi bilan figuraning ranglari oʻzgartiriladi;

**Конструктор** vkladkasini **Stili SmartART** guruhi bilan taqdim qilinadigan figuralarning turli koʻrinishlaridan birini tanlash mumkin (1.5.11-rasm.). Natijada slaydga joylashtirilgan figura 1.5.12-rasmda keltirilgan koʻrinishga ega boʻladi.

## **1.5.4-vazifa.** Taqdimot slaydlariga dizaynlar oʻrnatish.

Taqdimot dizayni deganda, barcha slaydlar uchun dizaynni yagona koʻrinishini tanlash tushuniladi. Tanlangan dizayn bilan taqdimotning barcha

slaydlarda fon, sarlavha, matn va boshqa ob'ektlar yaratiladi. Har bir taqdimot dizayni alohida nomga ega bo'ladi. Masalan, Аспект, Атлас, Интеграл va h.k. kabi (1.5.13- rasm.).

Taqdimotga dizayn o'rnatish:

| 101      | .3.Abdullaeva I | R PowerPoint   |                     | Работа с рисун | ками SmartArt |            |                                 |
|----------|-----------------|----------------|---------------------|----------------|---------------|------------|---------------------------------|
| Анимация | Слайд-шоу       | Рецензирование | е Вид               | Office Tab     | Конструктор   | Формат     | <b>О</b> Что вы хотите сделать? |
|          | ()<br>8         |                | Изменить<br>цвета т |                |               |            |                                 |
|          | Макеты          |                |                     |                | Стил          | и SmartArt |                                 |

1.5.11-rasm.

1) Taqdimot faollashtiriladi. Вставка vkladkasidan Дизайн buyrugʻi beriladi;

2) Lentada ochilgan oynada Дизайн maketi taqdim etiladi. Bu maketlar ustida sichqoncha koʻrsatkichi yurgizilganda, mos ravishda taqdimot slaydlari ularga mos ravishda oʻzgaradi. Masalan, dizaynni **Аспект** turi tanlansa joriy taqdimot slaydlari

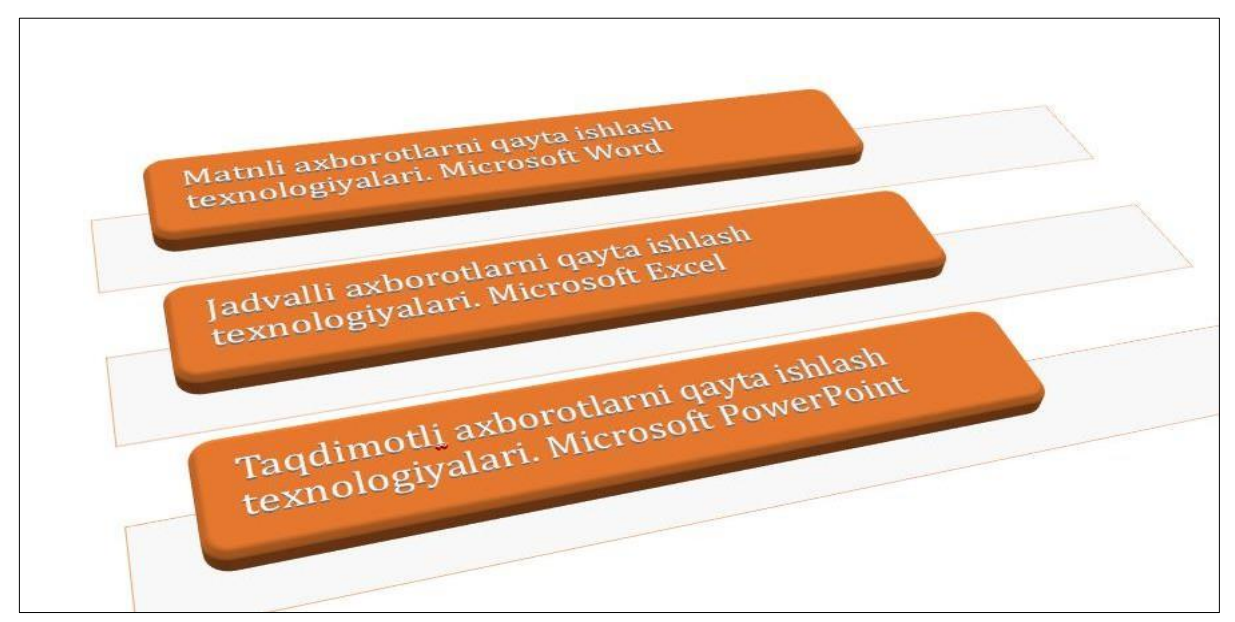

1.5.12-rasm.